| راهنمای انتخابات الکترونیکی انجمن های ورزشی در دانشگاه الزهرا | عنوان:             |
|---------------------------------------------------------------|--------------------|
| بازنگری ۰                                                     | <b>صفحه 1 از 2</b> |
| تاریخ بازنگری:                                                | كد:                |

دانشجویان گرامی

پس از ورود به سامانه جامع گلستان به آدرس: <u>https://edu1.alzahra.ac.ir</u> با استفاده از شناسه کاربری و رمز عبور آموزشی خود طبق راهنمای ذیل عمل نمایید:

۱. مسیریابی پردازش 🏊 ارزشیابی که نظرسنجی 🖉 پاسخگویی افراد به سوالهای نظر سنجی

تصویر شماره(۱)

|                                  | 10.00            | CAP-                | رپر .<br>      |
|----------------------------------|------------------|---------------------|----------------|
| خدمت ارزشيابي سيستم              | ت نام    پیشخوان | مالي و اداري    شپه | وزش            |
|                                  |                  |                     |                |
|                                  | ×                |                     | استناد         |
|                                  |                  |                     | 18:5:14        |
|                                  |                  |                     |                |
| گویے رافر اذ بیه سوالماء، تظریبت | tauta 1          | يى ا                | نظرسند         |
| گویے افراد به سوالمای تقریبتم    |                  | ،<br>بى             | ىسكاە<br>لرسنې |

- ۲. طبق تصویر شماره(۱) **پردازش ۱۵۱۶۰** (پاسخگویی افراد به سوال های نظرسنجی) را انتخاب نمایید
  - ۳. پس از انتخاب پردازش ۱۵۱۶۰ وارد صفحه ذیل شده و روی وضعیت انتخاب کلیک نمایید.

(تصویر شماره ۲)

| ىن ھاى ورزشـى                              | سنجي ۲۰۴ 🔋 انتخابات انجا     | مليكا نوع نظره                 | ۴۰۱۱۶                             | ره دانشجو         | شما    |
|--------------------------------------------|------------------------------|--------------------------------|-----------------------------------|-------------------|--------|
| ال تحصیلی ۱۴۰۲-۱۴۰۱<br>پیایانی<br>پیشنگویی | ره فعال ۲۸   انیمر سال اول س | دور.<br>سطر مربوطه کلیك نمایید | . مجموعه و پاسخگویی به آن، بر روي | نایش سوالات هر    | جهت ند |
| اداره / منبع درس                           | استاد /                      | پرسشنامه                       | شرح                               | وضعيت             | رديف   |
|                                            |                              | ده علوم ورزشای)                | انتخابات انجمن هاي ورزشـي(دانشـک  | لتخابر            | 1      |
|                                            |                              | (                              | انتخابات انجمن های ورزشی(خوابگا   | نتخاب             | 1 2    |
|                                            |                              |                                |                                   |                   |        |
|                                            |                              |                                |                                   |                   |        |
| تصويب كننده:                               |                              | تأييد كننده:                   | اطلاعات آموزشی                    | ۔<br>ادارہ آمار و | ننده:  |
| تصویب کننده:<br>سمت:                       |                              | تأیید کننده:<br>سمت:           | اطلاعات آموزشی                    | اداره آمار و      | ننده:  |

| راهنمای انتخابات الکترونیکی انجمن های ورزشی در دانشگاه الزهرا | عنوان:             |
|---------------------------------------------------------------|--------------------|
| بازنگری ۰                                                     | <b>صفحه 2 از 2</b> |
| تاریخ بازنگری:                                                | كد:                |

نکته: هر دانشجو بر اساس انجمن ورزشی رشته خود می تواند کاندیدای رشته خود را مشاهده کند و به آنها رای دهد. نکته: هر دانشجو علاوه بر انجمن ورزشی خود، می تواند انجمن ورزشی خوابگاه را نیز مشاهده و رای خود را ثبت نماید. ✓ پس از ثبت رای وضعیت از انتخاب به کامل شد تبدیل می شود.

## (تصویر شماره ۳)

|                                                                    | 🞯 پاسخگويګِ افراد به سوالهاې نظرسنجې                                                     |
|--------------------------------------------------------------------|------------------------------------------------------------------------------------------|
| استاد / اداره:                                                     | <b>شرح پرسشنامه:</b> انتخابات انجمن های ورزشای(دانشکده علوم ورزشای)<br>میها نازگشتا به آ |
| جهت بیت نهایی پاسخها از درینه اعمان نعییرات استفاده نمایید.<br>بله | <u>ا⊞ جدران اصلی</u><br>عنوان سوال                                                       |
| 0                                                                  | )-1                                                                                      |
| ۲                                                                  | <u> </u>                                                                                 |
| 0                                                                  | ۰ <u>د ح</u>                                                                             |
| 0                                                                  | <b>C3</b> -4                                                                             |

- ✓ طبق تصویر شماره (۳) می توانید کاندیدای خود را انتخاب کنید و گزینه اعمال تغییرات را کلیک نمایید.
  - ✔ از طریق گزینه "بله" می توانید به کاندیدای منتخب خود رای دهید.

## موفق و موید باشید

| تهیه کننده: اداره آمار و اطلاعات آموزشی | تأييد كننده:  | تصويب كننده:  |  |
|-----------------------------------------|---------------|---------------|--|
| سمت:                                    | سمت:          | سمت:          |  |
| تاريخ و امضا:                           | تاريخ و امضا: | تاريخ و امضا: |  |

.....